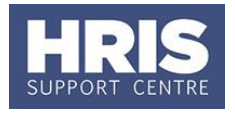

To alert users and approvers to various activities, the CorePersonnel system generates various notifications. For some departments/individuals these may not all be useful. We recommend you set up an Outlook rule to delete or move notification alerts you are not interested in.

#### In OUTLOOK Navigate to: File > Info > Rules and Alerts...

| F | Rules and Alerts |                                                                       |   |  |  |
|---|------------------|-----------------------------------------------------------------------|---|--|--|
|   | E                | mail Rules Manage Alerts                                              |   |  |  |
|   |                  | 💁 New Rule] Change Rule 🗸 🗈 Copy 🗙 Delete 🛛 🔺 💌 Run Rules Now Options |   |  |  |
|   | ľ                | Rule (applied in the order shown) Actions                             | * |  |  |
|   |                  | Select the "New Rule" button to make a rule.                          |   |  |  |
| l |                  |                                                                       |   |  |  |
|   |                  |                                                                       |   |  |  |
|   |                  |                                                                       |   |  |  |

1. Click on New Rule to open the Rules Wizard:

| Rules Wizard                                                                                                    |
|----------------------------------------------------------------------------------------------------|
| Start from a template or from a blank rule<br>Step 1: Select a template                                                                    |
| Stay Organized                                                                                                    |
| Nove messages from someone to a folder                                                                                                    |
| Move messages with specific words in the subject to a folder                                                                               |
| Move messages sent to a public group to a folder                                                                                           |
| Y Flag messages from someone for follow-up                                                                                                 |
| Move Microsoft InfoPath forms of a specific type to a folder                                                                               |
| Move RSS items from a specific RSS Feed to a folder                                                                                        |
| Stay Up to Date                                                                                                    |
| Not the New Item Alert Window Tem Alert Window                                                                                             |
| Play a sound when I get messages from someone                                                                                              |
| Send an alert to my mobile device when I get messages from someone                                                                         |
| Start from a blank rule                                                                                                    |
| Apply rule on messages I receive                                                                                                    |
| Apply rule on messages I send                                                                                                    |
| Step 2: Edit the rule description (click an underlined value) Apply this rule after the message arrives with specific words in the subject |
| move it to the specified folder                                                                                                    |
| and stop processing more rules                                                                                                    |
| Example: Move mail with Project in the subject to my Project folder                                                                        |
|                                                                                                    |
| Cancel < Back Next > Finish                                                                                                    |

- 2. Select Move messages with specific words in subject to a folder.
- 3. Click on specific words.

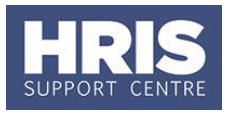

**4.** Set the specific words to be "*has been submitted and is awaiting approval*". Click Add then .

| Rules Wizard                                                                                                    |   |  |  |  |
|----------------------------------------------------------------------------------------------------|---|--|--|--|
| Which condition(s) do you want to check?<br>Step 1: Select condition(s)                                                                                                    |   |  |  |  |
| with <u>specific words</u> in the subject     from <u>people or public group</u>                                                                                                    |   |  |  |  |
| through the <u>specified</u> account sent only to me where my name is in the To box                                                                                                    |   |  |  |  |
| marked as <u>importance</u> marked as <u>sensitivity</u>                                                                                                    |   |  |  |  |
| flagged for <u>action</u> where my name is in the Cc box where my name is in the Tc or Cc box                                                                                            |   |  |  |  |
| where my name is not in the To box sent to people or public group                                                                                                    |   |  |  |  |
| <ul> <li>with <u>specific words</u> in the body</li> <li>with <u>specific words</u> in the subject or body</li> </ul>                                                                    |   |  |  |  |
| with <u>specific words</u> in the message neader<br>with <u>specific words</u> in the recipient's address<br>with <u>specific words</u> in the sender's address                          |   |  |  |  |
| assigned to <u>category</u> category      Step 2: Edit the rule description (dick an underlined value)                                                                                   | - |  |  |  |
| Apply this rule after the message arrives<br>with has been submitted and is awaiting approval in the subject<br>move it to the <u>specified</u> folder<br>and stop processing more rules |   |  |  |  |
|                                                                                                    |   |  |  |  |
| Cancel < Back Next > Finish                                                                                                    | 1 |  |  |  |

- 5. Click Next > :
- **6.** Click on <u>specified</u> folder.
- **7.** Select the folder to move the items to e.g. Deleted Items. Click  $\bigcirc$
- 8. Click Next >
- **9.** Select 'move it to the specified folder'.
- **10.** Click Next > :

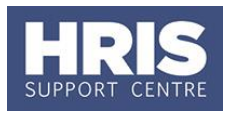

| Rules Wizard                                                    | x |
|-----------------------------------------------------------------|---|
| Are there any exceptions?                                       |   |
| Step 1: Select exception(s) (if necessary)                      | _ |
| except if sent only to me                                       |   |
| except where my name is in the To box                           |   |
| except if it is marked as importance                            |   |
| except if it is marked as <u>sensitivity</u>                    |   |
| except if it is flagged for <u>action</u>                       |   |
| except where my name is in the Cc box                           |   |
| except if my name is in the To or Cc box                        |   |
| except where my name is not in the To box                       |   |
| except if sent to people or public aroup                        |   |
| except if the body contains <u>specific words</u>               |   |
| except if the subject or body contains specific words           |   |
| except if the message header contains <u>specific words</u>     |   |
| except with <u>specific words</u> in the recipient's address    |   |
| except with <u>specific words</u> in the sender's address       |   |
| except if assigned to <u>category</u> category                  |   |
| except if assigned to any category                              |   |
| except if it is an automatic reply                              |   |
| except if it has an attachment                                  |   |
| Step 2: Edit the rule description (dick an underlined value)    |   |
| Apply this rule after the message arrives                       |   |
| with has been submitted and is awaiting approval in the subject |   |
| move it to the <u>Deleted Items</u> folder                      |   |
| except if the body contains specific words                      |   |
|                                                                 |   |
|                                                                 |   |
|                                                                 |   |
|                                                                 |   |
| Cancel < Back Next > Finish                                     |   |

- 11.Select 'except if the body contains specific words'.
- 12. Click on specific words.
- **13.** Set the specific words as required e.g., your name, 'Academic' etc.
- **14.** Click Add after each word/set of words, then ok when your exception list is complete.

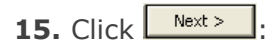

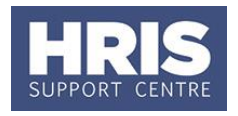

| Rules Wizard                                                                                                    |  |  |
|----------------------------------------------------------------------------------------------------|--|--|
| Finish rule setup.                                                                                                    |  |  |
|                                                                                                    |  |  |
| Step 1: Specify a name for this rule                                                                                                    |  |  |
| has been submitted and is awaiting approval                                                                                                    |  |  |
|                                                                                                    |  |  |
| Step 2: Setup rule options                                                                                                    |  |  |
| Run this rule now on messages already in "Inbox"                                                                                                    |  |  |
| ☑ Turn on this rule                                                                                                    |  |  |
| Create this rule on all accounts                                                                                                    |  |  |
| Step 3: Review rule description (click an underlined value to edit)                                                                                                    |  |  |
| Apply this rule after the message arrives<br>with has been submitted and is awaiting approval in the subject<br>move it to the <u>Deleted Items</u> folder<br>except if the body contains <u>Academic</u> |  |  |
|                                                                                                    |  |  |
|                                                                                                    |  |  |
| Cancel < Back Next > Finish                                                                                                    |  |  |

**16.** Select to turn on the rule and whether to run the rule on items in your in box already.

17. Click Finish